# 江西师范高等专科学校 新生网上操作指南

## 1.1 迎新服务

1.1.1 登录迎新网:

登录【智慧校园网上服务大厅】(http://ehall.jxsfgz.com),账号考生号,初始密码 为身份证号后6位(若身份证号包含X请注意用大写)。

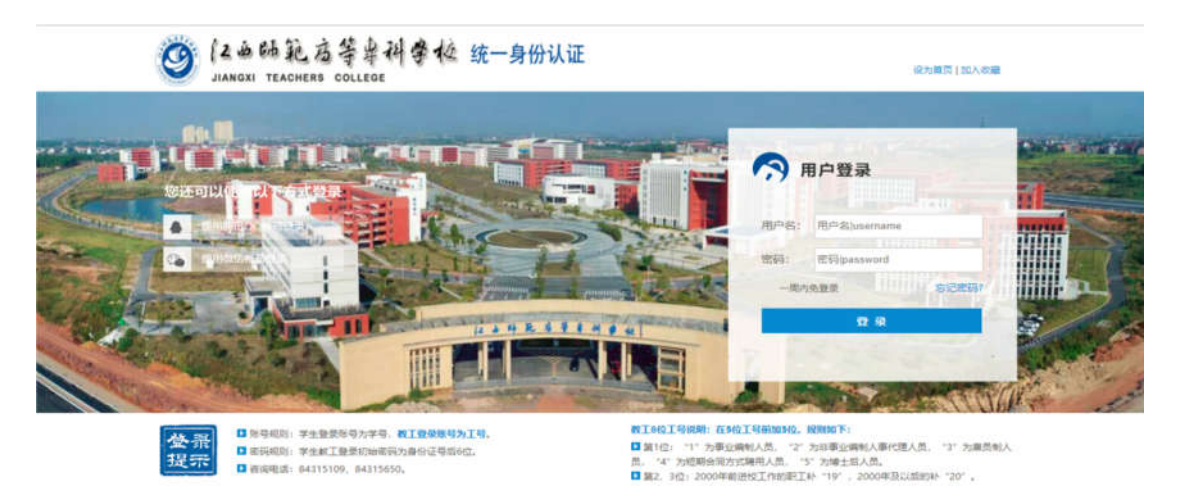

初次登录请注意按照格式要求修改密码(如果需要修改密码);

登录进去后可以按照如下几种方式找到"迎新服务";

点击迎新桌面, 查看迎新专题

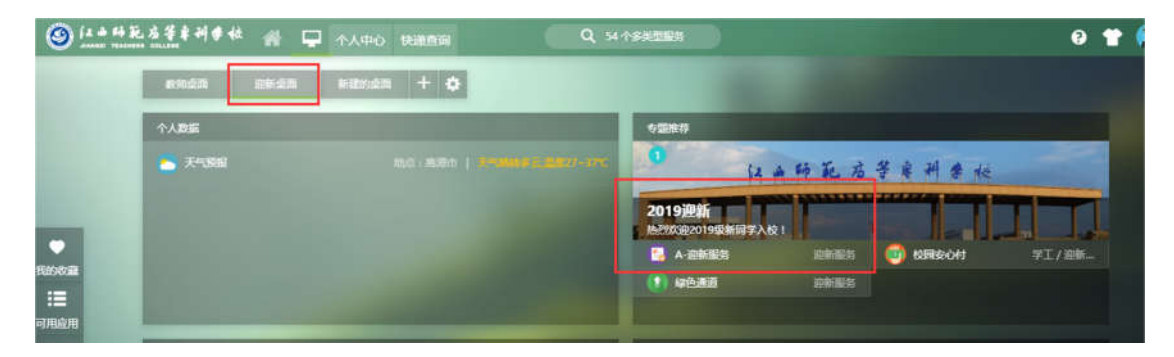

点击搜索框:如下图红色标识区域

| @                 | N + +1 + ++ at 🖵 teaching                                                                                                    | Q 25 C # # # # # |                                                                                    |                           | 0 👕 🙆 95                |
|-------------------|----------------------------------------------------------------------------------------------------|------------------|------------------------------------------------------------------------------------|---------------------------|-------------------------|
|                   | Via + O                                                                                                    |                  |                                                                                    |                           |                         |
|                   | -+*AB18                                                                                                    | RADIOR           |                                                                                    |                           |                         |
|                   | C F-1598 Not (170m) (-9040).   BE147-32                                                                                                    | Ciller III.      | <ul> <li>25 - 418</li> <li>20 - 418</li> <li>20 - 418</li> <li>20 - 418</li> </ul> | C enal                    |                         |
|                   |                                                                                                    |                  |                                                                                    |                           | 21<br>(ROEER<br>•C      |
| 和用应用<br>■<br>和用卡片 | •Eas<br>0 HAPE 67174                                                                                                    | 6m+              |                                                                                    |                           | 19<br>19 19 19 19<br>19 |
|                   | WINTSCHEIZKARD<br>WINTSCHEIZZY AND PLANS TO<br>WINTSCHEIZZY<br>MINISCHEIZ<br>MINISCHEIZ<br>MINISCHEIZ<br>MINISCHEIZ<br>MINISCHEIZ<br>MINISCHEIZ<br>MINISCHEIZ<br>MINISCHEIZ<br>MINISCHEIZKARD<br>MINISCHEIZKARD | 9.I. ( H-        |                                                                                    | +2747.00<br>#<br>4.71.000 | * 6.948                 |
|                   | RMURISM                                                                                                    | HETP & REDUCT H  |                                                                                    |                           |                         |

#### 可以直接查看到"迎新服务"

| ③ 12 → 64 記 法等单利 ● 校 | * |                              | Q XHHA                        | 9 👚        |
|----------------------|---|------------------------------|-------------------------------|------------|
| 1515-68-FT           |   | 5544 🎫 275 878 7 <u>1</u>    |                               |            |
| 🛂 A-直新服务             |   | 6350 <b>(15</b> 14763) 83 71 | (平台基础) 盗物服務 人事 公共服务 其他服务      |            |
| 🐼 8×68               | • | 電新上年的服务(0)                   |                               |            |
| 🔘 RINE               |   | A-D (7)                      |                               |            |
| 🚺 学生住宿               |   |                              | 络数学平台 副开幕 超星百姓云图书馆 (4) 超星读秀搜索 | 0 111 超星发现 |
| 646262               |   |                              |                               |            |
| <b>2486</b>          |   |                              |                               |            |

可以在搜索框中输入<mark>迎新服务</mark>;回车,点击搜索结果中显示的<mark>迎新服务。</mark>进入迎新系统。

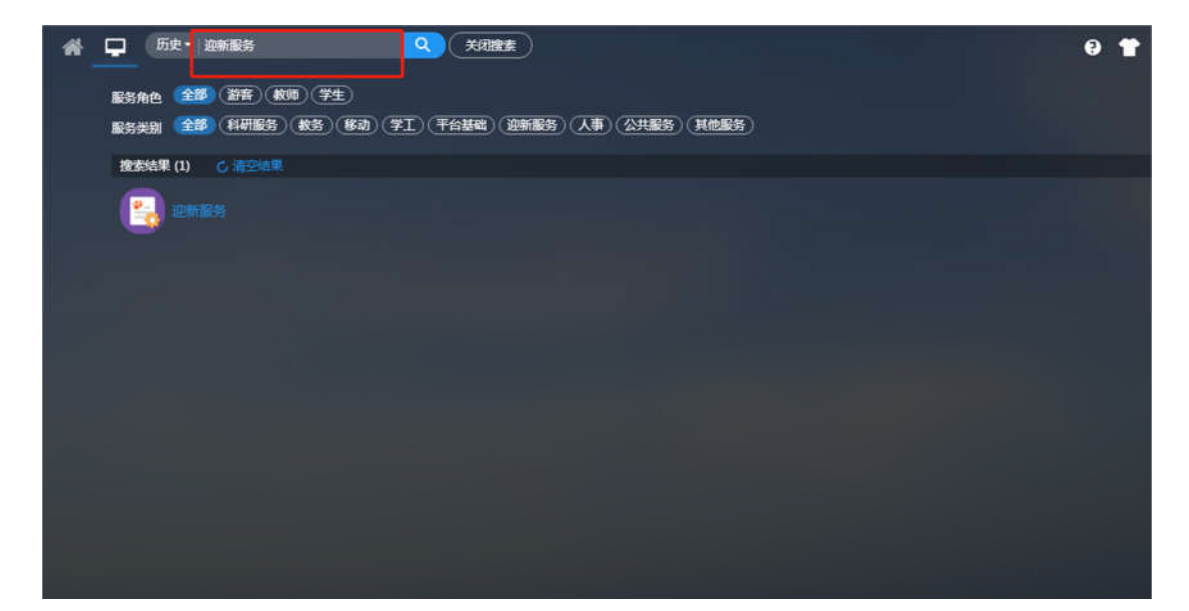

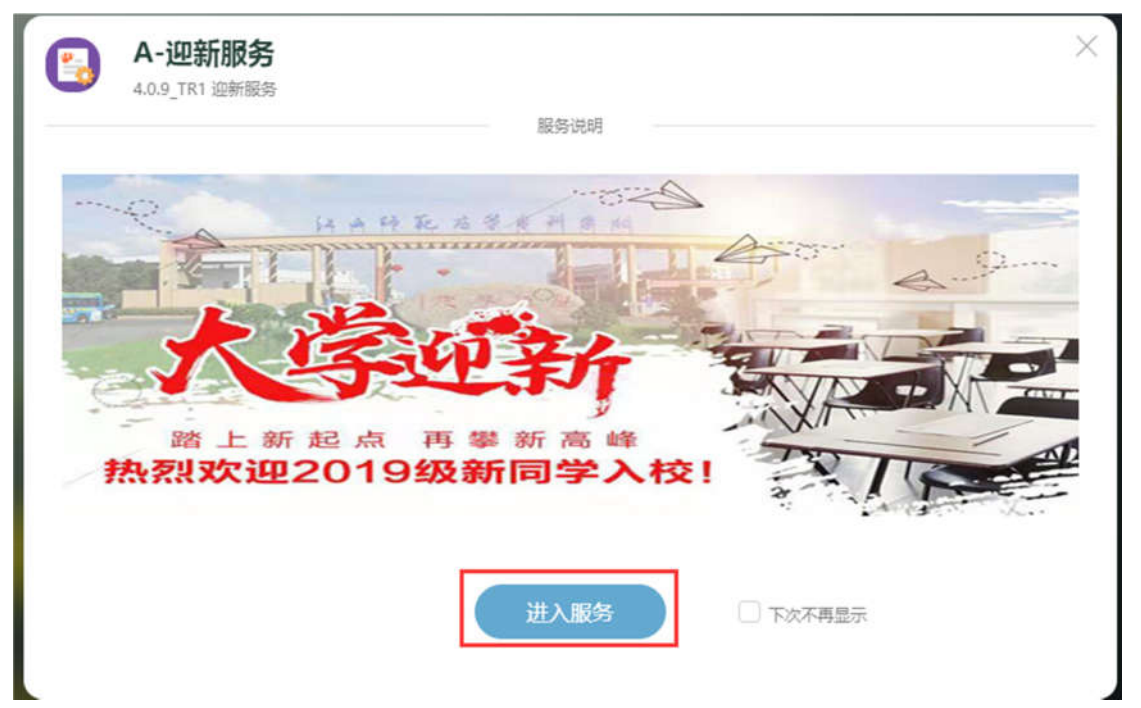

1.1.2 信息采集:

新生在个人信息采集页面完善自己的个人信息,前面带红色标记信息是必填,填 写完毕后点击提交生效。如果带红色标记的信息未填写,那么不能提交成功。

|            | 个人信息                            |                                                  |                     |                    |   |         |            |   |
|------------|---------------------------------|--------------------------------------------------|---------------------|--------------------|---|---------|------------|---|
| <b>*</b>   | 温馨镜示:<br>垂首记奏军入伍:已<br>小学教育专业:小学 | 城办理了参军入伍派绅的同学在这里选是,其他师<br>教育专业的同学,有一次变更专业方向的机会,一 | ¥读百:<br>主选定,则无法再次称8 | 2、寄藩旗远禅,其他专业忽略过要求; |   |         |            |   |
| ×          | 学号                              | yxceshi200                                       | 姓名                  | 运新测试200            |   | 1288    | 女          |   |
| は劳徹層       | 民族                              |                                                  | 政治面积                |                    |   | 原居      | 物联网学院      |   |
|            | 班级                              | 2019物聊网应用技术                                      | 现在年级                | 2019               |   | •专业     | 粒联网在用技术    |   |
| lb         | 学时                              | 3                                                | *本人信仰宗教             | 无宗教信仰              | * | 最否已參至入伍 | <u>8</u>   | * |
| 的站壁记己      | ┃ 联系信息                          |                                                  |                     |                    |   |         |            |   |
| 1991       | QQB                             |                                                  | / *手机号              | 1111111111         | 1 | • 微信号   | 1111111111 | / |
| []<br>新生搬到 | 毕业中学                            |                                                  | / -家庭地址             | 111111111          |   |         |            | / |
|            | 基本信息                            |                                                  |                     |                    |   |         |            |   |
|            | 結束                              | 请选择                                              | ▼ 户口所在地             |                    | 1 | 入学前户口   | 请选择        |   |
|            | 銀行账号                            |                                                  | 2 是高独生子女            | 请选择                |   |         |            | - |

#### 温馨提示:

是否已参军入伍:已经办理了参军入伍手续的同学在这里选是,其他同学选否;

小学教育专业:小学教育专业的同学,有一次变更专业方向的机会,一旦选定,则无法再次修改,请谨慎选择,其他专业忽略此要求;

1.1.3 绿色通道网上申请(办理助学贷款的学生):

已办理助学贷款新生请通过绿色通道完成申请,待学工处资助中心审核通过后进 入下一个流程(每天上午9点、11点、下午3点、5点更新审核数据)。

### 绿色通道

#### 申请情况

| 学生信! | ¢. |
|------|----|

| 学号   | stutest | 姓名   | 李四    | 性别 | 男    |  |
|------|---------|------|-------|----|------|--|
| 现在年级 | 2015    | 学院   | 商貨管理系 | 会不 | 物流管理 |  |
| 班级   | 15物流2班  | 生源地  |       | 民族 | 汉族   |  |
| 手机号  |         | 联系电话 |       |    |      |  |

I

#### 财务信息

| 财务项名称 | 财务项应缴 | 财务项已缴 | 财务项已缓缴 | 财务项已免缴 | 财务项未缴 | 财务项申请缓缴 |
|-------|-------|-------|--------|--------|-------|---------|
| 学费    | o     | 0     | 0      | 0      | 0     | 0       |
| 住宿费   | 0     | 0     | 0      | 0      | 0     | 0       |
| 紋材费   | 0     | 0     | 0      | 0      | 0     | 0       |
| 本检费   | 0     | 0     | 0      | 0      | 0     | 0       |

申请信息

| 评定学年 | 2016-2017学年 | 缓缴类别 | 我已申请生源地贷款   | 缓缴金额 | 0 |  |
|------|-------------|------|-------------|------|---|--|
|      |             |      | C. C. Salar |      |   |  |
|      |             |      | 打印申请表       |      |   |  |

## 1.1.4 个人网上缴费及结果查询:

点击财务缴费,点击页面下方的其缴费按钮,进入缴费页面进行缴费,缴费完后 返回查询缴费结果情况。(网上提前缴费后,无需现场排队缴费)

| <b>财务缴费</b><br>● 素洗明: 次算标准、电算<br>网上交易需要入                                     | 泰项:<br>季机,他用其中的校园会心时功能进行同上考察。                      |                                                             |                                                  |
|------------------------------------------------------------------------------|----------------------------------------------------|-------------------------------------------------------------|--------------------------------------------------|
| 1.学書:3490元<br>2.住取册:1000<br>1.付本展:600<br>4.新生入学体验<br>扫描右侧二项码                 | /平、<br>元(年。<br>5/年。<br>第70元。<br>可じ(冬町)調整慶。         |                                                             |                                                  |
| <ul> <li>*学要</li> <li>●会都 0.01元</li> <li>○告金額 0元</li> <li>○告金額 0元</li> </ul> | * 住宿要<br>空全類 0.01元<br>回生類 0元<br>雪雪全部 0元<br>空雪全部 0元 | • <b>书本要</b><br>□ 金田 0.01元<br>□ 金田 0元<br>田金田 0元<br>○ 慶全田 0元 | * 代收体检数<br>空会部 0.01元<br>回生生期 0元<br>営会会部 0元<br>の元 |

在这里输入和刚才登录系统一样的密码,并确认。

| JANON' TEACHERS COLLEG                                                  | 新山市市: |   |
|-------------------------------------------------------------------------|-------|---|
| ○ 0271088 ○ 0271/1 ○ 02/1 ○ 09: ※1050070 ○ 07: ※1050070 ○ 07: ※10500705 |       |   |
|                                                                         |       | 1 |

#### 选择基本缴费,并勾选缴费项,然后去支付

| 姓名: 学生八<br>专业: 催读教育<br>年级: 催读教育                                                          | Warning!<br>1 含有必缴项目必须先支付必缴项目后才能再次支付其它基<br>2 为磨免重复支付,下单目并未支付的,需等待10分钟才能 | 赛项目!<br>满次选择密集项目进行支付! |          |
|------------------------------------------------------------------------------------------|-------------------------------------------------------------------------|-----------------------|----------|
| 学/工号: student8                                                                           | 2018y 🔘                                                                 |                       | 0        |
| ■ 使用我们的手机APP                                                                             | 2018y代收体检费                                                              | 0.01 <del>7</del> 2   | 0        |
|                                                                                          | 2018y形本费                                                                | 0.01元                 | 0        |
|                                                                                          | 2018y住宿费                                                                | 0.01元                 | 0        |
|                                                                                          | 2018y学费                                                                 | 0.01元                 | 0 10     |
| JIANGKI TEA                                                                              | CHERS COLLEGE                                                           |                       | 文付       |
| ■ SEAR DAYI<br>JIANGXI TEA<br>支付信息                                                       | CHERS COLLEGE                                                           |                       | 支付       |
| <ul> <li>」 362.443341</li> <li>」 JIANGXI TEA</li> <li>支付信息</li> <li>金額: ¥0.04</li> </ul> | CHERS COLLEGE                                                           |                       | 文付       |
| <ul> <li>ゴ 36 AF GR I</li> <li>支付信息</li> <li>金額: ¥0.04</li> <li>姓名: 学主八</li> </ul>       | CHERS COLLEGE                                                           |                       | 支付       |
| ■ 3 € AF3¥1                                                                              | CHERS COLLEGE                                                           |                       | 支付       |
|                                                                                          | GHERS COLLEGE<br>3<br>3次体检费 0.01元 2018y书本费 0.01元 2018y任宿费 0.01元 201     | 8y学费 0.01元            | 支付       |
| JIANGXI TEA     支付信息     金額: ¥0.04     姓名: 学生八     账号: student     摘要: 2018yf     支付方式   | CHERS COLLEGE                                                           | 8y学费 0.01元            | 文付<br>文付 |

银联支付支持任意有银联标识的借记卡 (暂不支持信用卡支付),支付无手续费。

支付成功后,返回,查看缴费记录。

学校使用江西省财政厅统一的电子票据,入学一周后可以进入本系统查询发票号码、发票 代码和校验码,随时到江西省财政厅网站上自行打印发票。

| 9、世界信息                    | 一卡過充值 基本徵表 网 | 费充值 激费记录 |                     |      |    |
|---------------------------|--------------|----------|---------------------|------|----|
| 姓名:学生八<br>Pull : seatures |              |          |                     |      | C  |
| 中亚, 建硫铁的                  | 交易名称         | 交易金額(元)  | 交易时间                | 交易状态 | 操作 |
| 学/丁号: student®            | 2018y代收体检费   | 0.01     | 2018-07-09 10:26:44 | 已支付  | ×  |
|                           | 2018y书本题     | 0.01     | 2018-07-09 10:26:44 | 已支付  | ×  |
| american theory           | 2016y住宿费     | 0.01     | 2018-07-09 10:26:44 | 已支付  | ×  |
| TO TRADUCTORY AND         | 2016y学商      | 0.01     | 2018-07-09 10 26:44 | 已支付  | ×  |

可关闭此页面,并在 15 分钟后,返回迎新页面财务缴费查询结果,同时在新生报到中可查 看宿舍分配情况。

## 1.1.5 宿舍分配:

完成 1.1.4 章节网上缴费成功后,系统会在 15 分钟内自动分配宿舍给新生,新生在新生报到中可以查询分配宿舍结果。

|              |        |      | 智无班主任信息 |      |      |                                                              |
|--------------|--------|------|---------|------|------|--------------------------------------------------------------|
| 住宿信息         |        |      |         |      |      |                                                              |
| 校区           | 新校区    | 宿会楼  | 学生公寓9   | 房间号  | 313  |                                                              |
| 床位号          | 4      | 收费标准 | 1000    |      |      | 1 基本信息                                                       |
| 房间设施         |        |      |         |      |      | 2 辅导炎联系方式<br>3 預士(TIK系方式)                                    |
| 缴费铸况<br>财务项名 | ( 应收金额 | 已變金額 | 環燈金額    | 免懲金額 | 未缴金额 | <ul> <li>1 社商信息</li> <li>5 懲要請況</li> <li>6 环节办理情况</li> </ul> |
| 学表           | 5600   | 600  | 5000    | 0    | 0.00 |                                                              |
| 书本赛          | 0.01   | 0.01 | 0       | 0    | 0.00 |                                                              |
| 代收体检查        | 0.01   | 0.01 | 0       | Ó    | 0.00 |                                                              |
| (1 mm        | 0.01   | 0.01 | 0       | 0    | 0.00 |                                                              |

1.1.6 到站统计:

| 到校登记         回日日日日日日日日日日日日日日日日日日日日日日日日日日日日日日日日日日日日                                                                      | 到站登记                                | 告伴同行 同专业同学查询      |      |            |      |             |
|----------------------------------------------------------------------------------------------------|-------------------------------------|-------------------|------|------------|------|-------------|
| 2018年9月第25日には2019時2 - 第 登记石法時以原用<br>「 <u> 1945住住意 / </u><br><u> 1945住住意 </u><br>第第1次音 <u> 11:00-12:00</u><br>第行人数 2<br> | 到校登记                                |                   |      |            |      |             |
| 設計成点         重率比结         到法日題         2018-09-01         到达时间         11:00-12:00           除行人数         2             | 到校信息/                               | 日主使时到校,第一登记无法到校原因 |      |            |      |             |
| <ul> <li>除行人数 2</li> <li>站点信息</li> </ul>                                                                                | 到达站点                                | 鹰覆北站              | 到达日期 | 2018-09-01 | 到达时间 | 11:00-12:00 |
| 站点信息                                                                                                    | 随行人数                                | 2                 |      |            |      |             |
| 慶康北站<br>建议第 步行3公里<br>线                                                                                                  | <u>站点信息</u><br>應潭北站<br>建议路 步行3<br>线 | 2 <b>.</b>        |      |            |      |             |

学生可以在到站统计里面添加自己的到站信息,然后系统会自动给出最优的路。

1.1.7 新生报到:

在新生报到中可以查看辅导员联系方式、住宿信息、缴费情况、到校后需要办理 的事情及办理情况。

| 直察深重         | 考生号    | student2                                     | 学号         | student2    | 姓名    | 学生二                |                                           |
|--------------|--------|----------------------------------------------|------------|-------------|-------|--------------------|-------------------------------------------|
|              | (1120) | #                                            | 出生日期       |             | 身份证件号 | 330781199701230014 |                                           |
| ×            | 院系     | 数学与信息技术学院                                    | 9 <u>0</u> | 小学教育数学方向五年制 | 住宿地址  | 新校区学生公寓9313直       |                                           |
| 的分级表         | 辅导员联系方 | 式                                            |            |             |       |                    | <ol> <li>基本值度</li> <li>編导员联系方式</li> </ol> |
| (L)<br>(宋色通道 |        | 3 預主任联系方式<br>人 体容体向                          |            |             |       |                    |                                           |
|              | 班主任联系方 | <ul> <li>5 漿要情況</li> <li>6 环节办理情况</li> </ul> |            |             |       |                    |                                           |
| 則站豐记         |        |                                              |            | 暫无班主任偉意     |       |                    |                                           |
| 5 🗂          | 【住宿信息  |                                              |            |             |       |                    |                                           |
| 和王權到         | 校区     | 新校区                                          | 宿舍楼        | 学生公寓9       | 房间号   | 313                |                                           |
|              | 床位号    | 4                                            | 收费标准       | 1000        |       |                    |                                           |
|              | 房间设施   |                                              |            |             |       |                    |                                           |

| and the local division of the second second s |                  |            |      |   |      | 2018級新生 🔻 📕     |
|----------------------------------------------------------------------------------------------------|------------------|------------|------|---|------|-----------------|
| (Ξ0139                                                                                                    | 1000             | в          | 1000 | 0 | 0.00 |                 |
| 标告办理                                                                                                    | 情况               |            |      |   |      |                 |
| 1 11 17 17                                                                                                    | 1731/16          |            |      |   |      |                 |
| ■ 未力理                                                                                                    | 📕 己办理 🐘 元喜の理   🤚 | 約5時で 日重要事項 |      |   |      |                 |
|                                                                                                    | G 20.00          |            |      |   |      |                 |
| 0 80                                                                                                    | 方塚安              |            |      |   |      | 1 基本信度          |
|                                                                                                    | * N/5/0/R        | sean       |      |   |      | 2 辅导员联系方式       |
|                                                                                                    |                  |            |      |   |      | 3 班主任联系方式       |
|                                                                                                    |                  |            |      |   |      | 4 住宿信息          |
|                                                                                                    |                  |            |      |   |      | > 態質情况          |
| ② 院                                                                                                    | 系报道              |            |      |   |      | 0 Methologiante |
|                                                                                                    |                  |            |      |   |      |                 |
|                                                                                                    | 除新服用             |            |      |   |      |                 |

注:请在完成信息采集,财务缴费,到站登记等信息后,在新生报到里面可以打印报到单。